Today the Examinations Council of Zambia officially release the ECZ grade 12 results, The statement was issued on their official Facebook page. For those who are still searching for their result follow the steps below,

- 1. Open the message pad on your Mobile Phone;
- 2. Type your correct Examination Number (Leave Space);
- 3. Type the Examination Year (Leave Space);
- 4. Type Examination Grade; and;
- 5. Send to 8383.

Example: 179876543 2019 G12 and send to 8383.

winn come?

The SMS Service is available on all networks in Zambia.